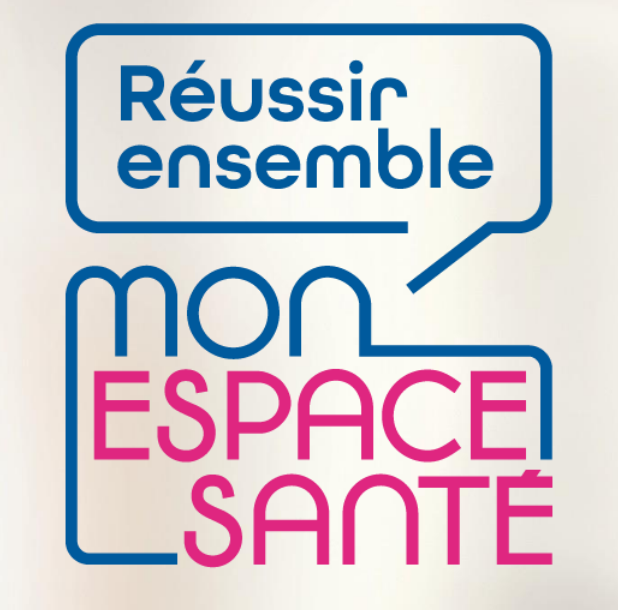

### ACTIVER (OU S'OPPOSER) SON COMPTE MON ESPACE SANTE

**PAS A PAS** 

A noter : évolution de l'outil en continue, il est possible que les écrans ne soient pas les derniers à date

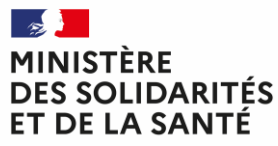

Liberté Égalité Fraternité

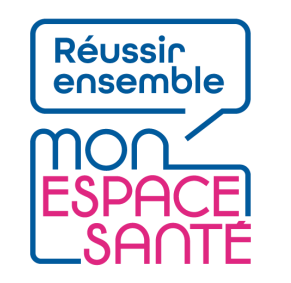

# **Bienvenue** !

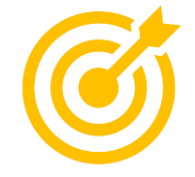

# Ce pas à pas détaille le parcours d'activation ou d'opposition à Mon espace santé pour une personne majeure.

Grâce à ce pas à pas je serai en mesure de :

- Activer ou m'opposer à Mon espace santé
- Demander la génération d'un nouveau code provisoire nécessaire à l'activation ou opposition en cas de perte
- Modifier mes coordonnées de contacts (mail / téléphone) suite à l'activation de Mon espace santé

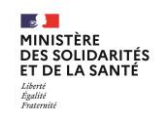

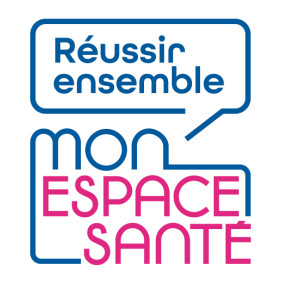

# Mode d'emploi

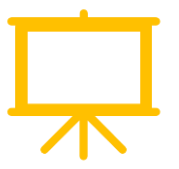

### Utiliser un mode en en plein écran pour faciliter la navigation

Sous Powerpoint, cliquer sur cet icône en bas de votre écran pour passer en navigation plein écran.

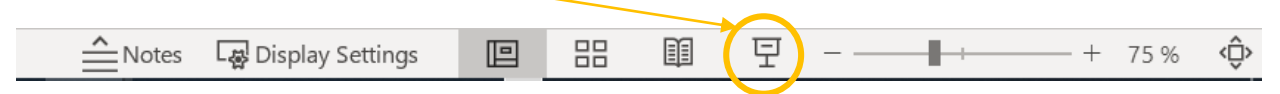

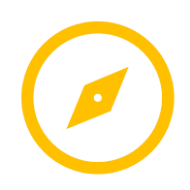

Pour naviguer entre les diapositives :

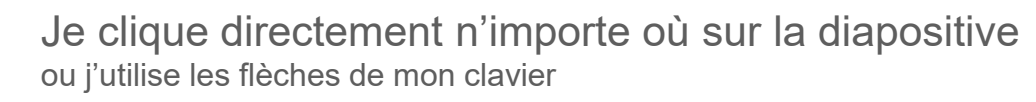

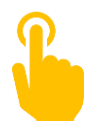

L'icône ci-contre signale une zone « cliquable » sur la diapositive. Il vous suffit de cliquer à l'endroit indiqué pour poursuivre le parcours selon le chemin choisi. Sans cette icône il n'est pas possible de cliquer sur d'autres parcours qui seraient proposés.

A noter : Si aucune icône est présente alors je clique n'importe où sur la diapositive pour continuer.

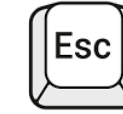

Je clique sur la touche « Echap » ou « Esc » en haut à gauche de mon clavier pour quitter le plein écran à tout moment si je le souhaite.

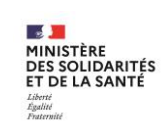

# Avant de commencer

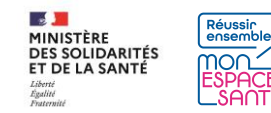

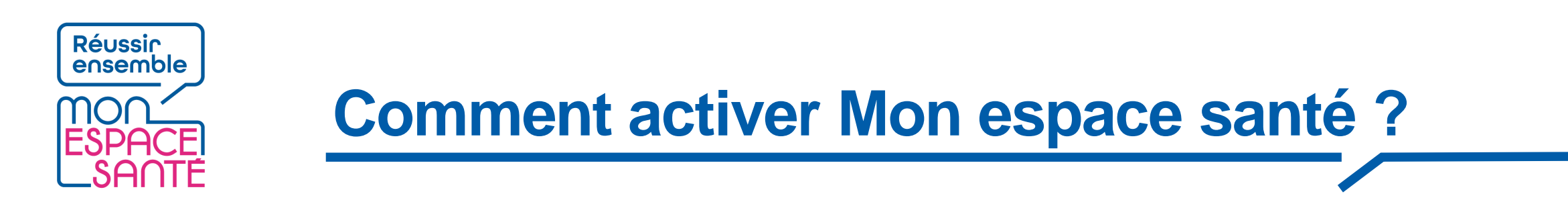

Pour activer Mon espace santé, je suis invité à suivre plusieurs étapes :

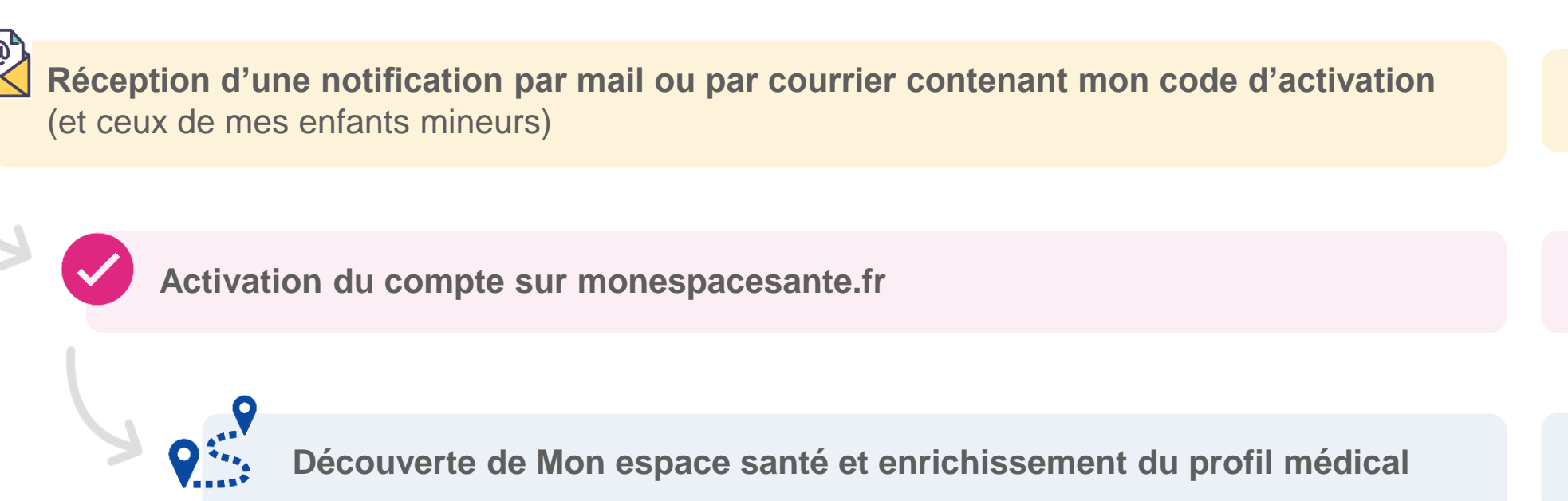

NB : Il est possible s'opposer à l'activation de son espace santé dès l'étape 2.

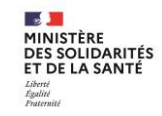

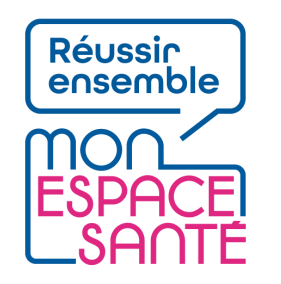

# La notification de l'usager

En tant qu'usager je suis notifié de la création de son espace santé **par mail ou par courrier** (si l'adresse mail n'est pas connue ou certifiée).

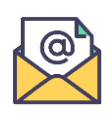

🗾 📕 MINISTÈRE

DES SOLIDARITÉS ET DE LA SANTÉ En cas d'envoi mail, il contient :

- Une rapide présentation de Mon espace santé
- Un lien vers le site Monespacesante.fr
- Le code provisoire nécessaire à l'activation ou l'opposition du service Mon espace santé

J'ai des enfants mineurs ? Je reçois également des codes provisoires uniques pour chacun de mes enfants.

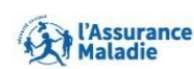

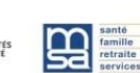

#### Bonjour,

Comme l'ensemble des citoyens français, vous allez bénéficier d'un nouveau service sécurisé, Mon espace santé, qui vous permet d'être acteur au quotidien de votre santé et de celle de vos proches.

Dans un délai d'un mois à partir de la réception de cet email, le service Mon espace santé sera créé automatiquement pour \${vars["eens.PrenomFuturTitulaire"]]. \${vars["eens.NomFuturTitulaire"]]. Avec votre carte Vitale et le code provisoire ci-dessous, vous pouvez :

activer sans attendre le service ;

 ou vous opposer à sa création automatique. Vous pourrez à tout moment changer d'avis et ouvrir plus tard votre accès personnel à Mon espace santé.

Code provisoire pour \${.vars["eens.PrenomFuturTitulaire"]} \${.vars["eens.NomFuturTitulaire"]} \${.vars["eens.CodeEnrolement"]} Ce code provisoire est confidentiel et valable \${.vars["eens.DelaiOpposition"]} mois à partir de la réception de cet email.

#### SE CONNECTER À MON ESPACE SANTÉ

#### Avec Mon espace santé, vous pouvez :

- consulter et conserver toutes vos informations de santé grâce au dossier médical partagé (DMP);
- échanger avec les professionnels de santé qui assurent votre suivi grâce à une messagerie sécurisée.

#### Et dès 2022,

- · suivre vos rendez-vous médicaux grâce à un agenda ;
- découvrir des applications utiles pour votre santé disponibles dans Mon espace santé.

#### Et dès 2022,

- suivre vos rendez-vous médicaux grâce à un agenda
- · découvrir des applications utiles pour votre santé disponibles dans Mon espace santé.

Pour en savoir plus sur le service Mon espace santé, rendez-vous sur le site <u>{vars[eens.URLSite]</u>} Avec toute mon attention, <u>{vars[eens.SignatureCourrier]</u>}.

Le service Mon espace samé mis en ouvre par l'Assurance Matalise et le Ministère des Soldantiès et de la Santé grantit la protection de vos données personnelles conformément au Règiement Général sur la Protection des Données. L'envoi de cet email s'inscrit d'ans le cadre du Inalement de données dénormé « Mon espace santé » mis en œuvre conjointent par l'Assurance Matalie et le Ministère des Soldantités et de la Santé. Par en sayori dus aix le traitement et aur os drois : condez-vous sur (vans<sup>\*</sup>cens URLStelundique<sup>\*</sup>)).

5

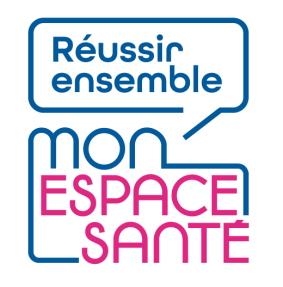

# La notification de l'usager

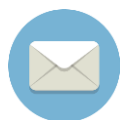

### En cas d'envoi courrier, l'enveloppe contient :

Un flyer d'information

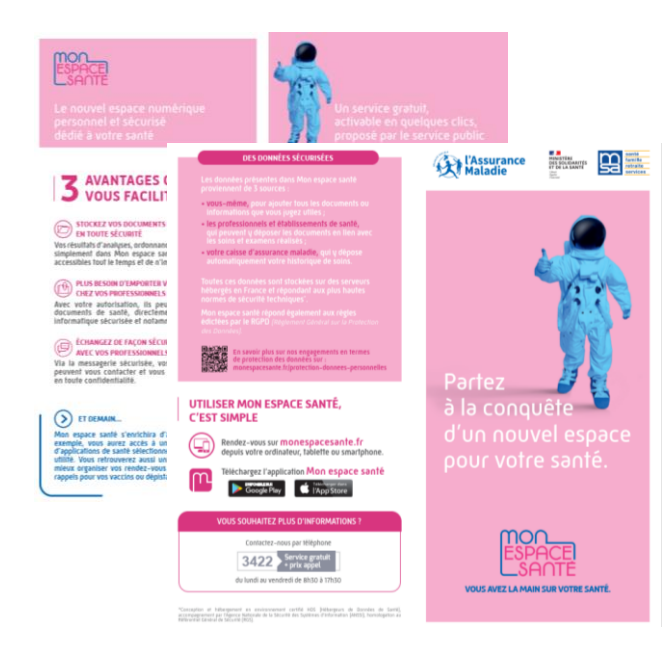

#### Un courrier de notification

Il contient le **code provisoire** nécessaire à l'activation (ou l'opposition) du service Mon espace santé pour chaque membre de la famille (parent & enfants mineurs)

J'ai des enfants mineurs ? Je reçois également un courrier pour chacun de mes enfants contenant leur code provisoire unique.

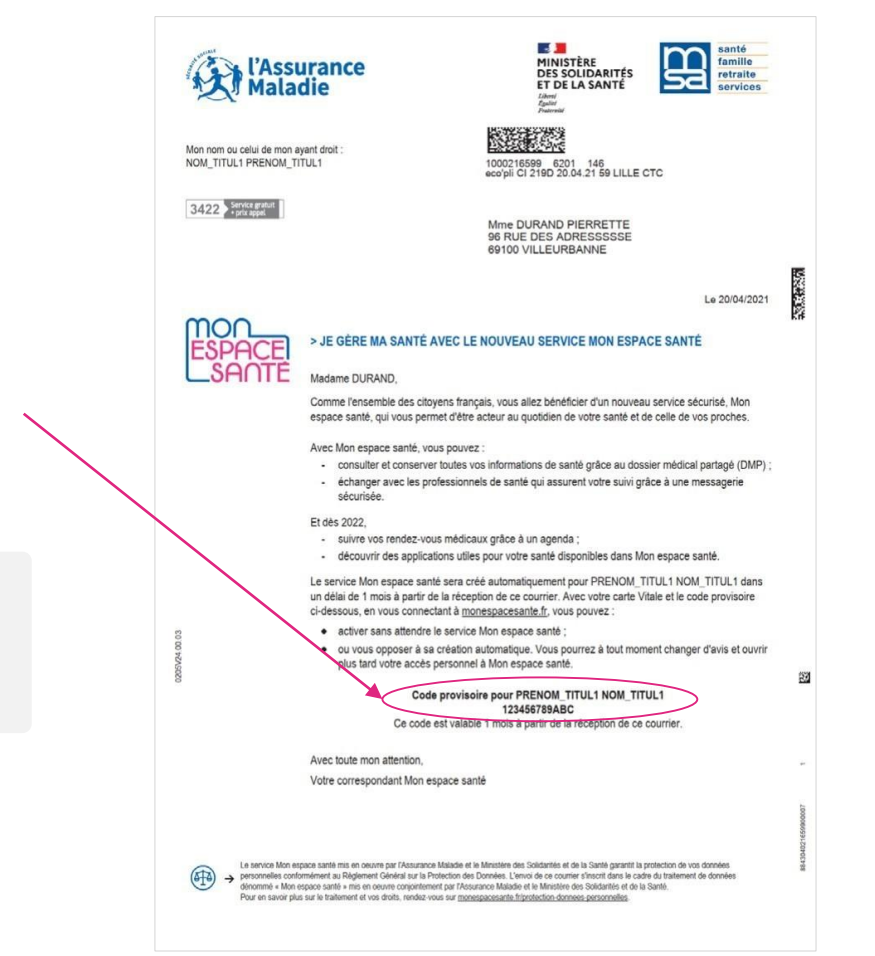

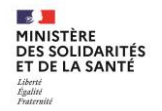

# Activer -ou s'opposer à- Mon espace santé

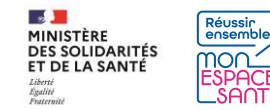

### **Pour commencer**

1/ Je me rends sur monespacesanté.fr

2/ Je clique sur « Activer Mon espace santé »

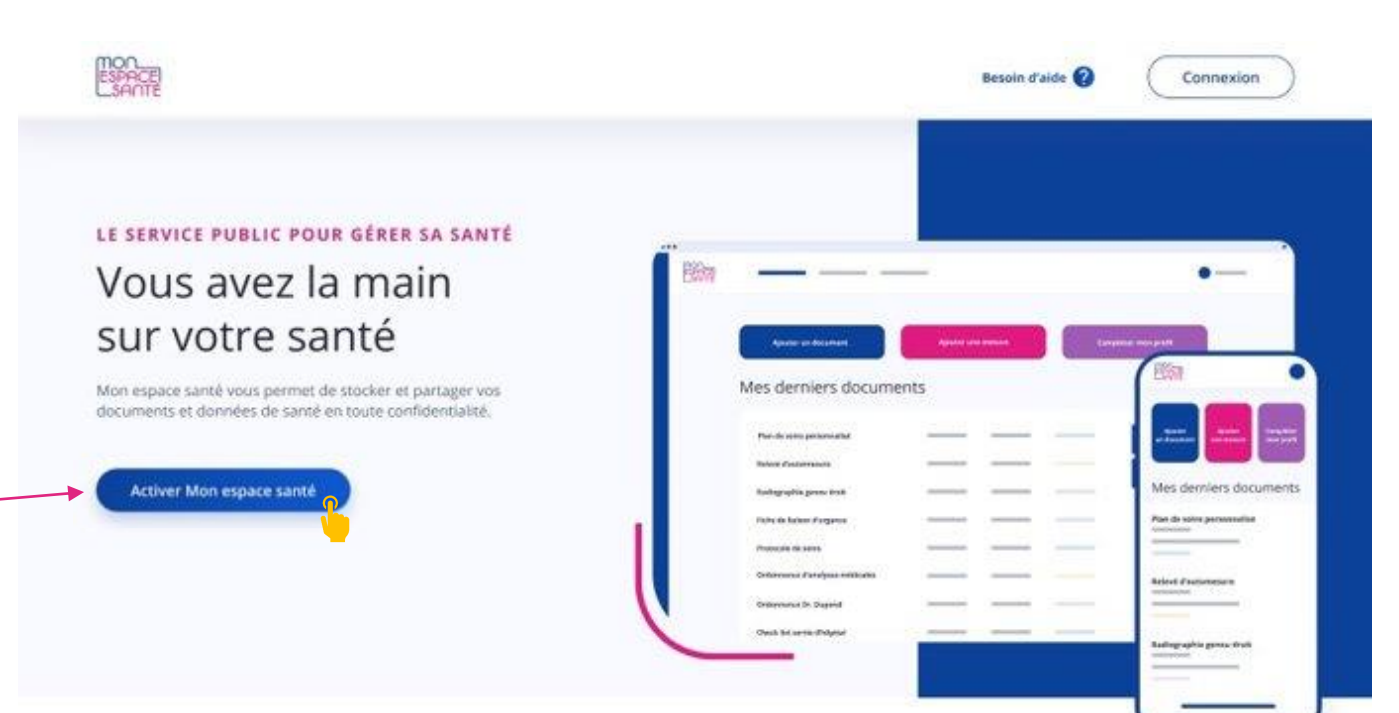

A noter : Il est également possible de réaliser ce parcours via l'application mobile !

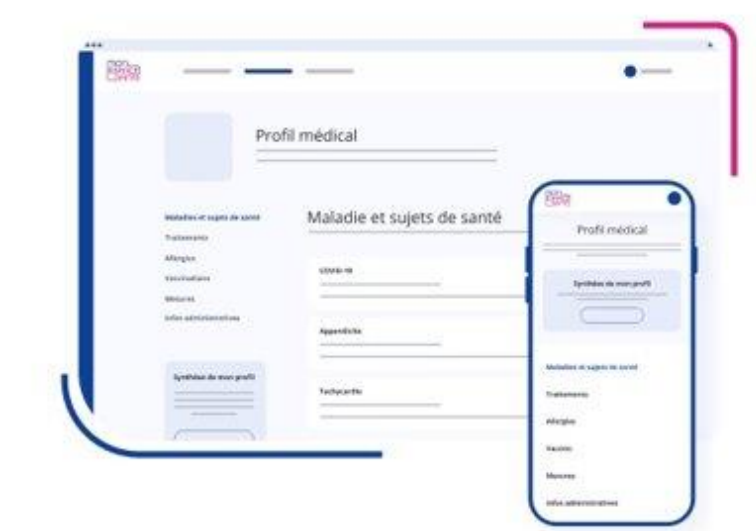

#### MON PROFIL MÉDICAL

# Partagez l'essentiel de vos informations de santé

#### Vous pouvez ajouter des informations sur :

- Vos maladies et sujets de santé
- Vos traitements
- Vos allergies
- Vos vaccinations
- Vos mesures de santé

Vous pouvez également partager une synthèse de votre profil avec les professionnels de santé de votre choix.

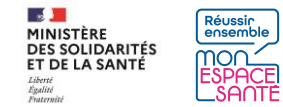

### **Pour commencer**

**3/** Je clique sur « Commencer » pour démarrer le parcours d'activation (ou d'opposition)

En cas d'oubli ou de perte de mon code, je demande la génération d'un nouveau code. — Il sera envoyé par mail ou par SMS.

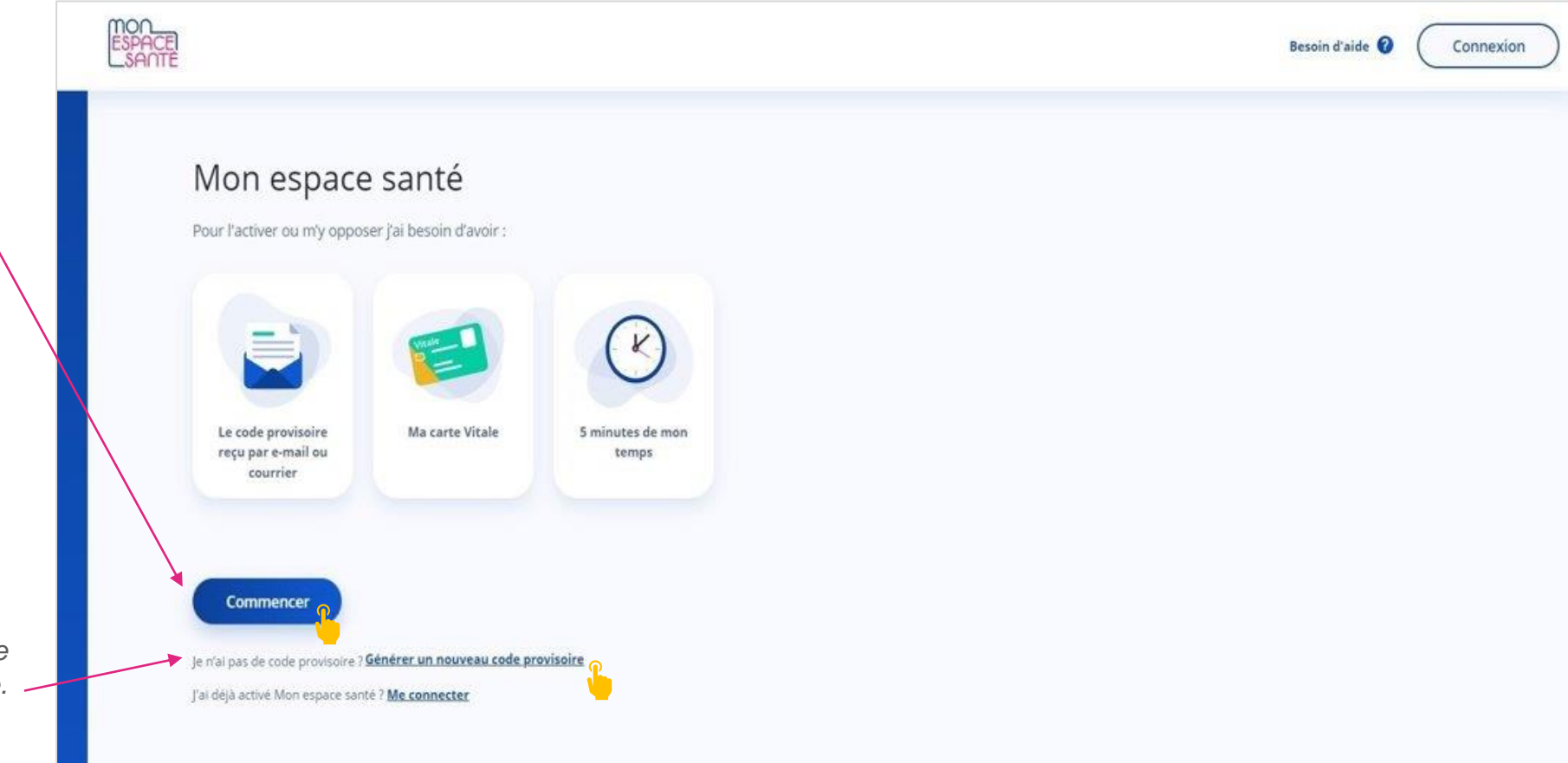

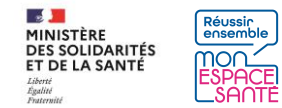

## J'active mon compte / Je m'oppose à la création de mon compte

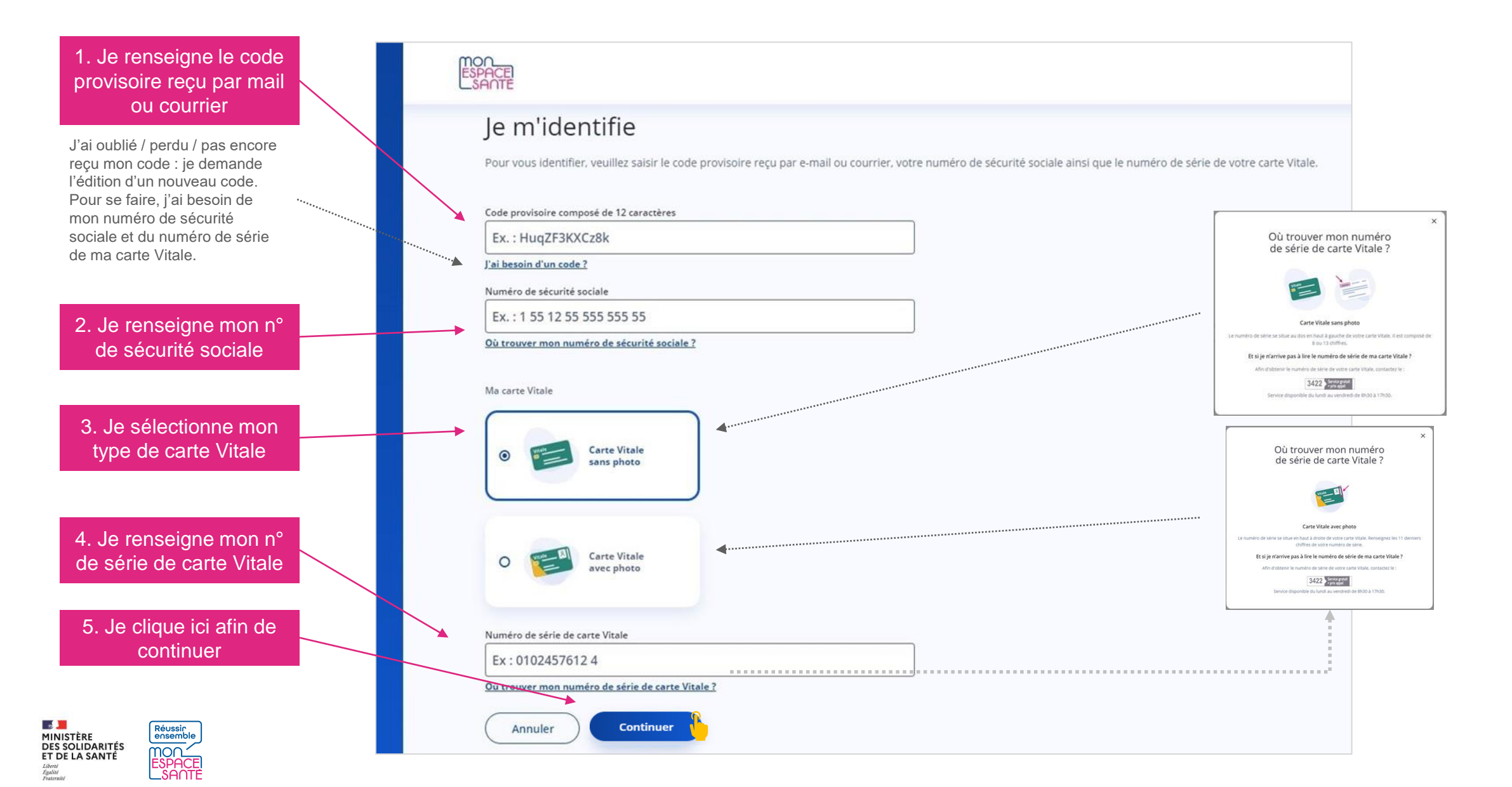

### J'active mon compte / Je m'oppose à la création de mon compte

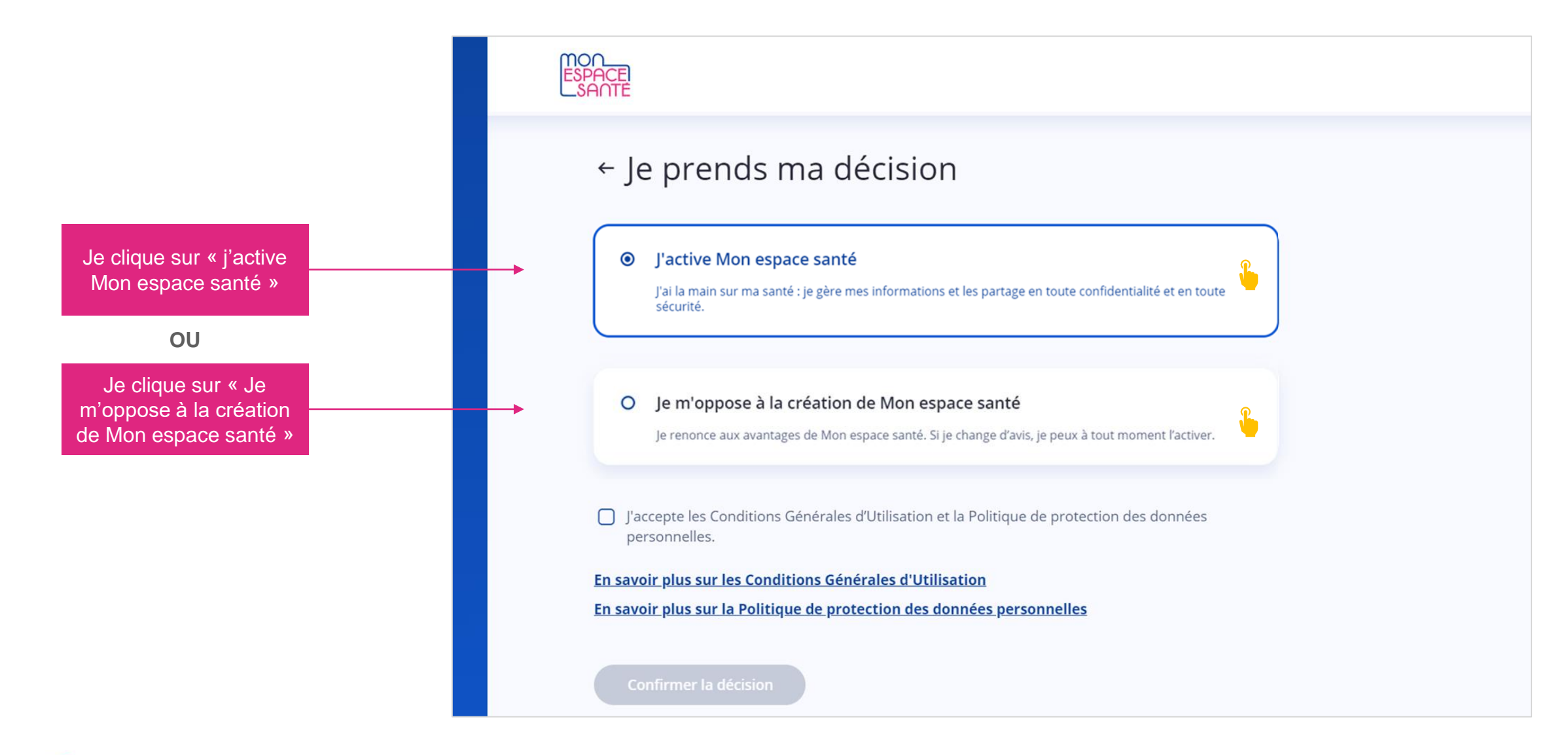

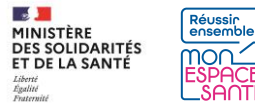

### J'active mon compte

ET DE LA SANTÉ Liberté Égalité Fatientité

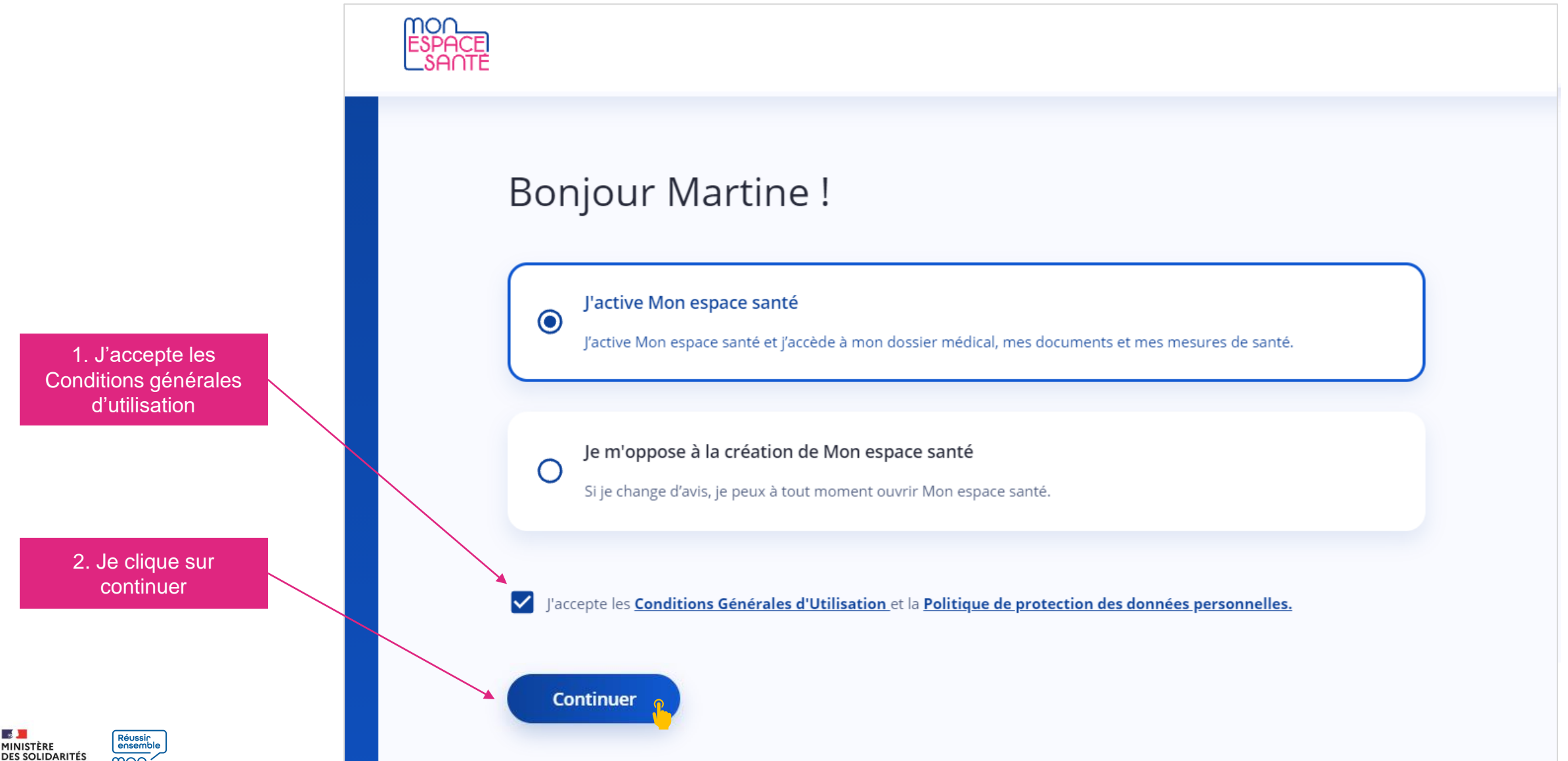

### Je vérifie mes coordonnées de contact

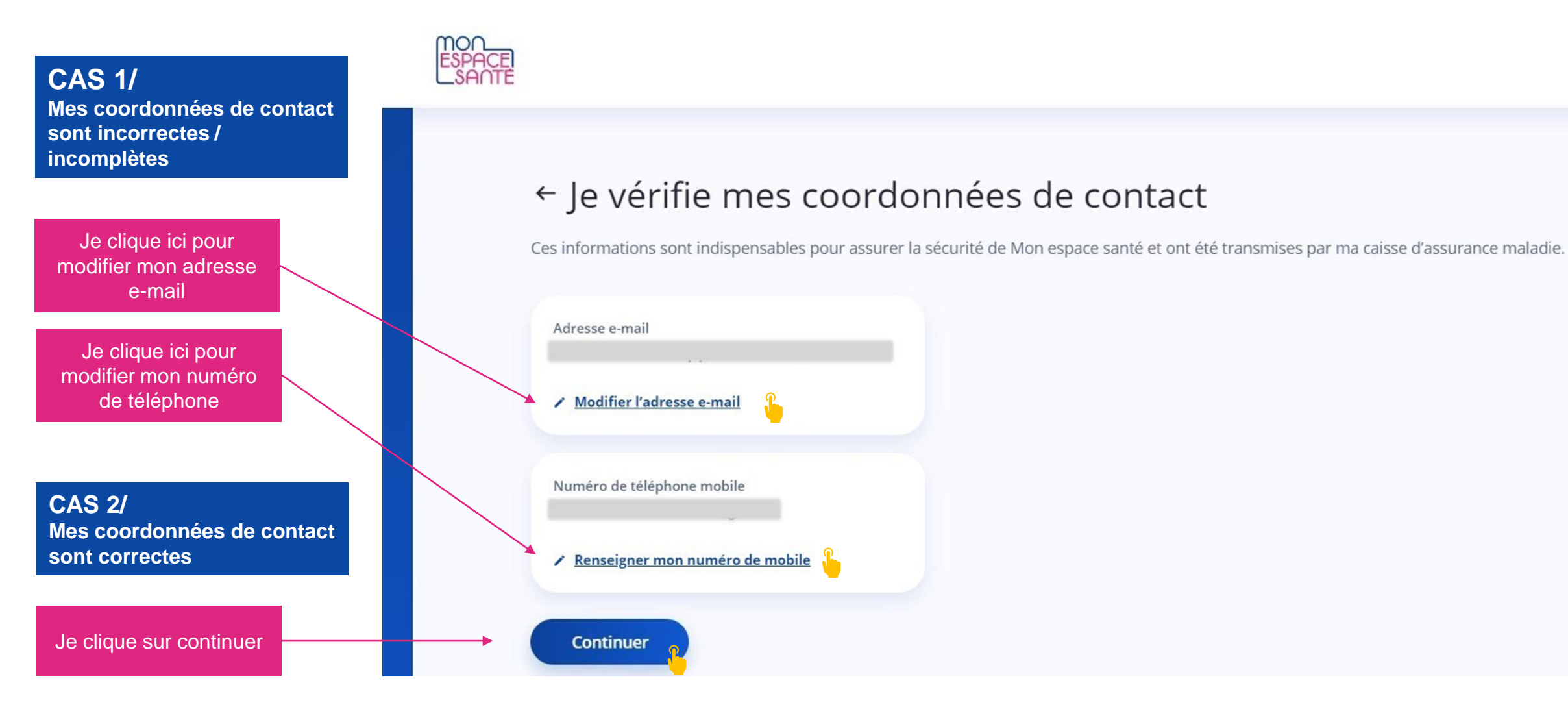

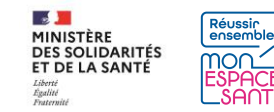

## Je choisis mon nouvel identifiant et mon mot de passe

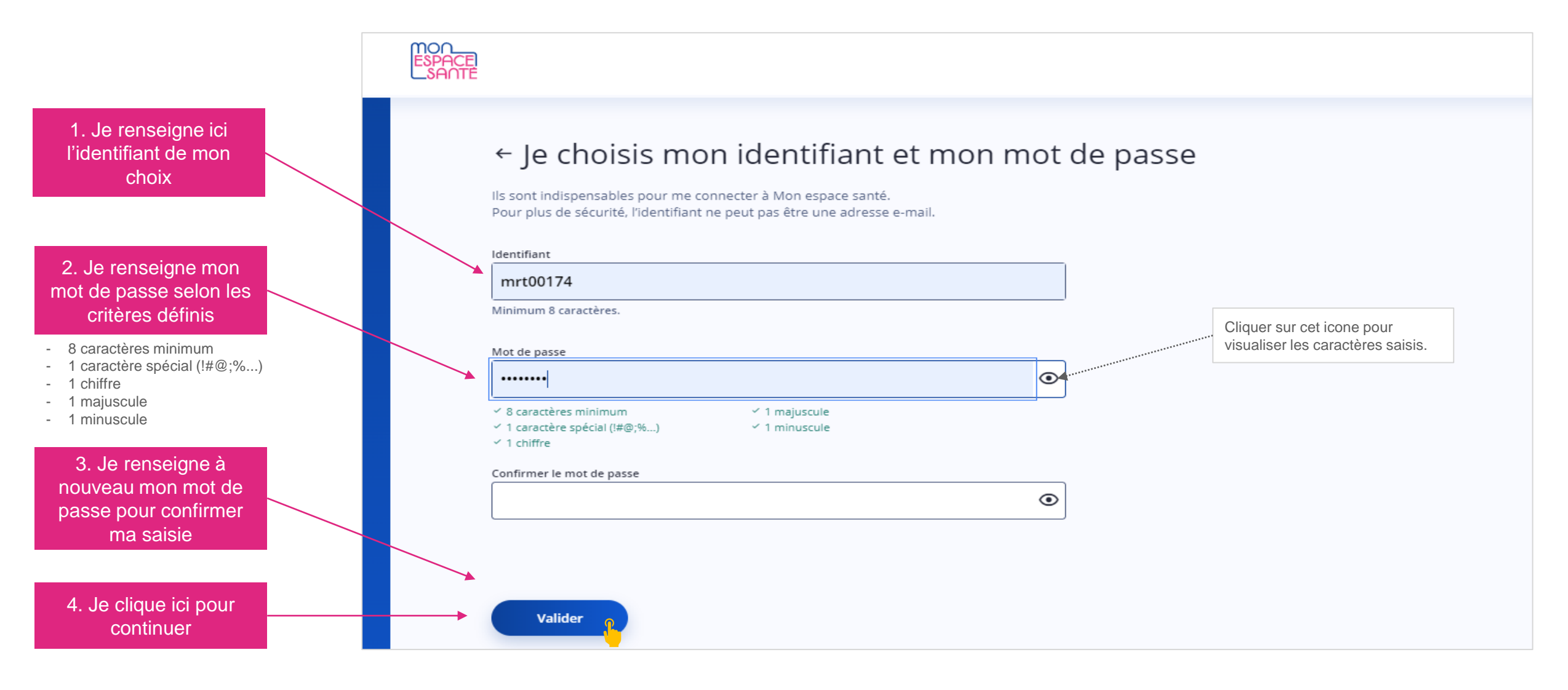

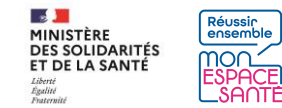

### Félicitations : mon compte est activé !

ESPACE SANTE

Je clique ici pour initier le parcours de découverte de Mon espace santé

Je clique ici pour créer le compte Mon espace santé de mes enfants

CES PARCOURS NE SONT PAS DETAILLES DANS LE PRESENT PAS A PAS

Je clique ici pour terminer mon parcours

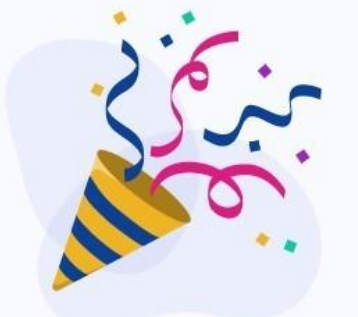

### Mon espace santé a bien été activé !

Je peux dès à présent découvrir toutes les fonctionnalités de Mon espace santé et commencer à compléter mon profil.

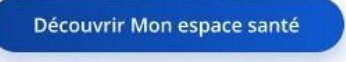

Gérer un autre profil rattaché

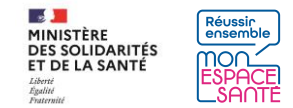

### Je m'oppose à Mon espace santé

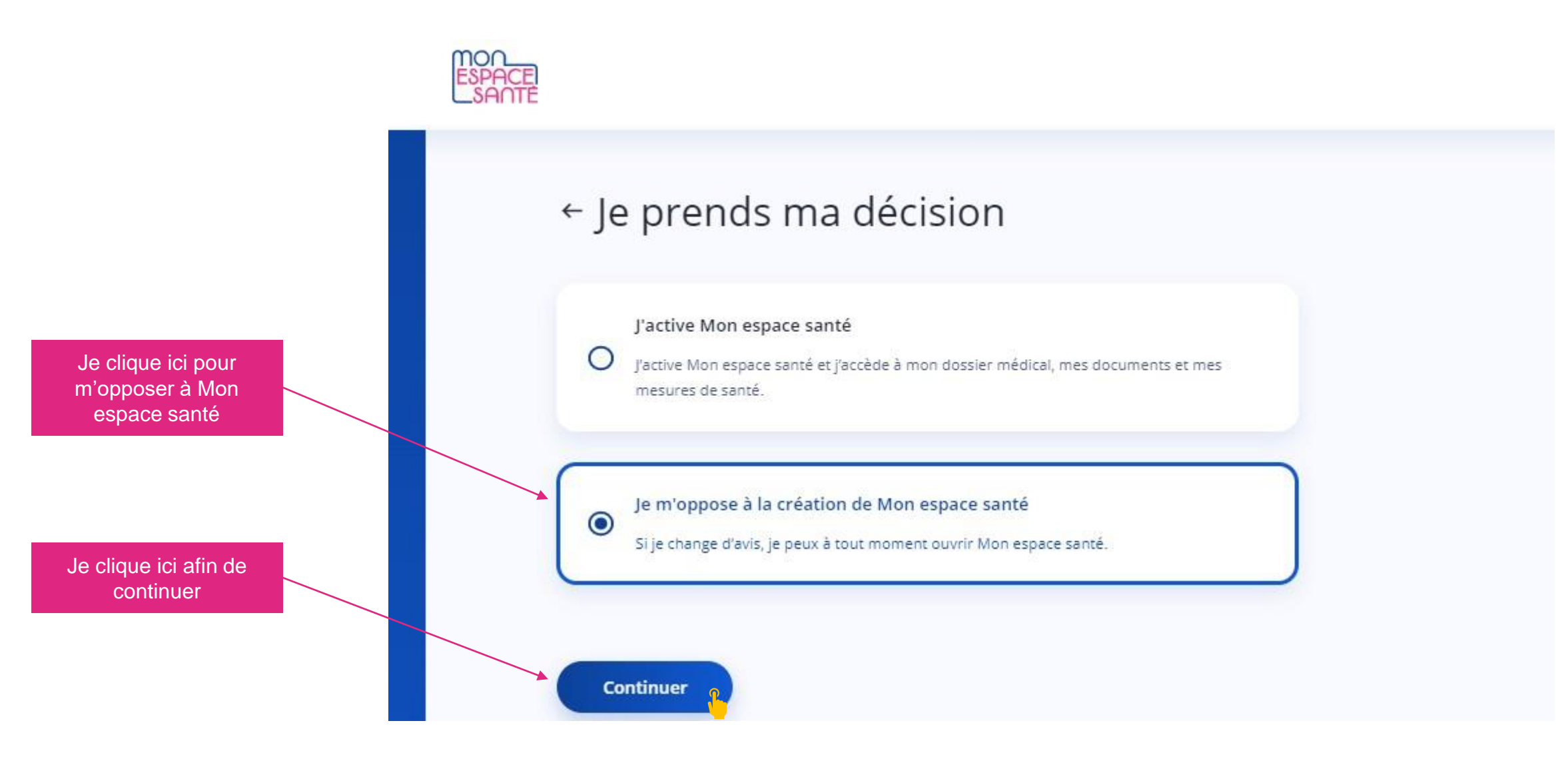

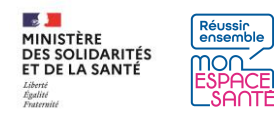

### Je valide ma décision d'opposition

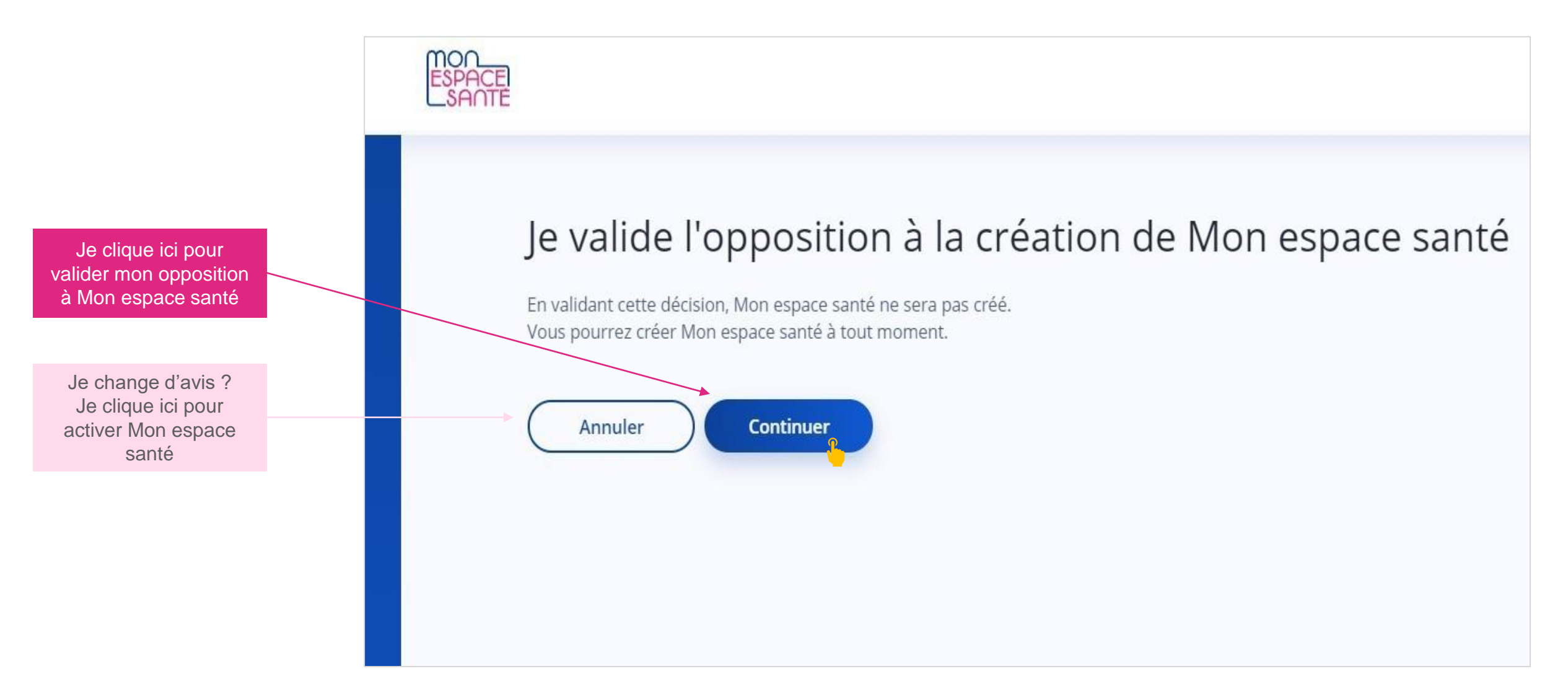

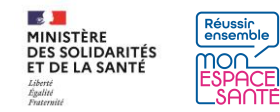

### Je télécharge mon attestation d'opposition

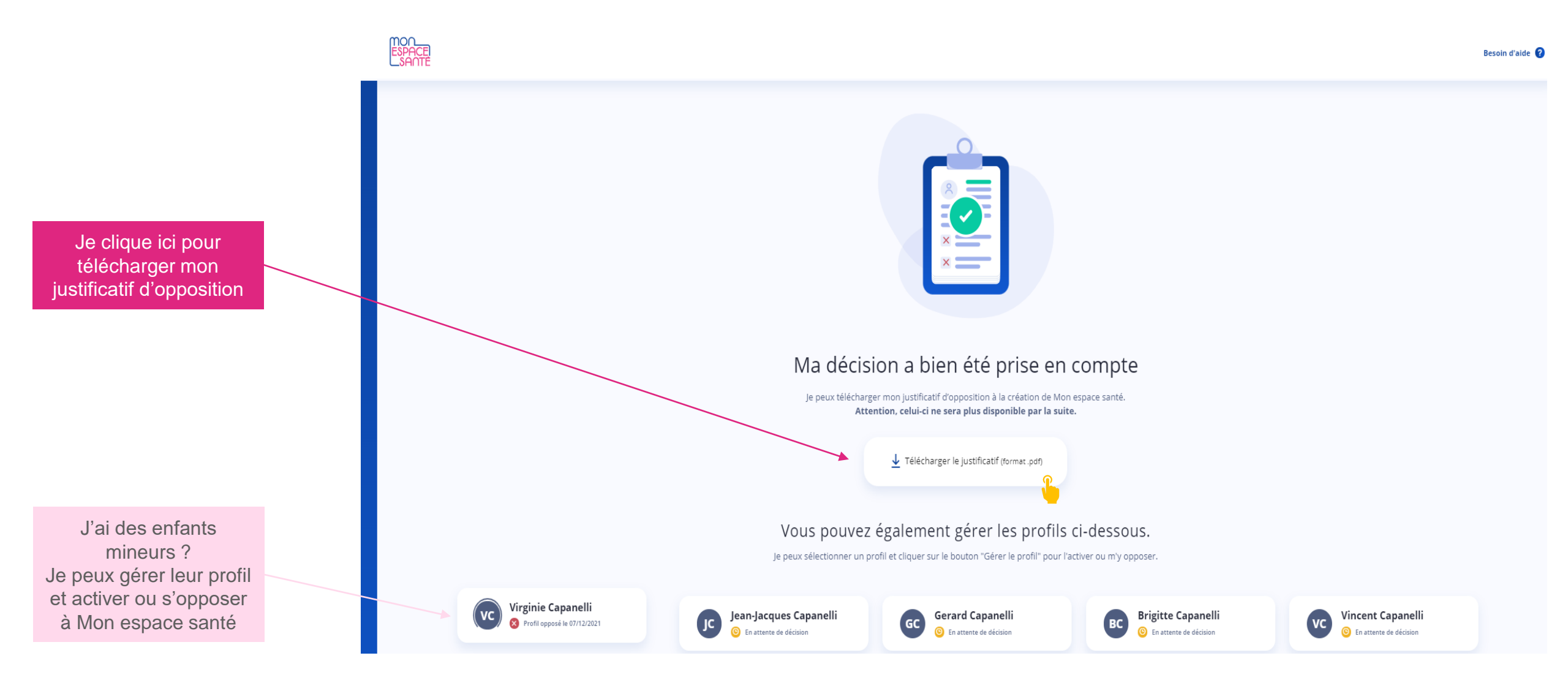

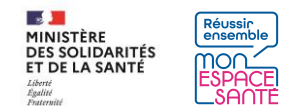

# Aperçu du justificatif d'opposition

#### ESPACE SANTE

Page 1/1

Numéro de l'assuré : 1 16 30 44 038 016 18 Nom de l'assuré : LEGUELLEC Martine julie

Le 28/09/2021

#### Votre justificatif d'opposition

Bonjour Martine Julie Leguellec,

Votre demande d'opposition à la création de Mon espace santé a bien été prise en compte le 28/09/2021.

Vous pouvez revenir à tout moment sur votre décision en vous connectant sur monespacesante.fr.

Avec toute mon attention, Votre conseiller Mon espace santé Cliquez ici pour terminer le parcours

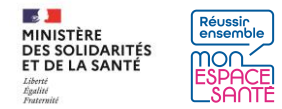

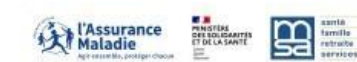

# Je modifie mon adresse email

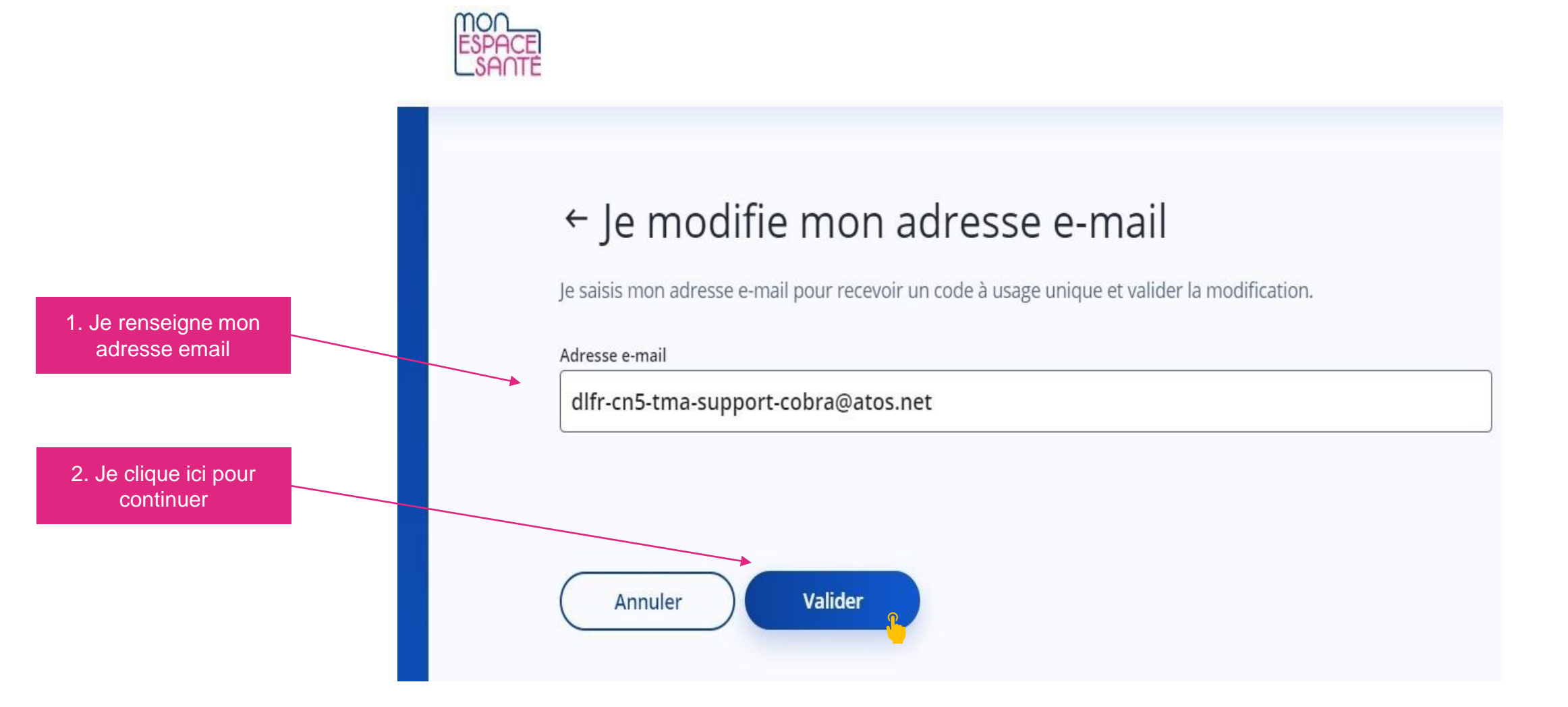

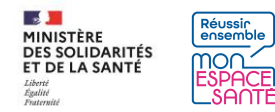

# Je valide mon adresse email

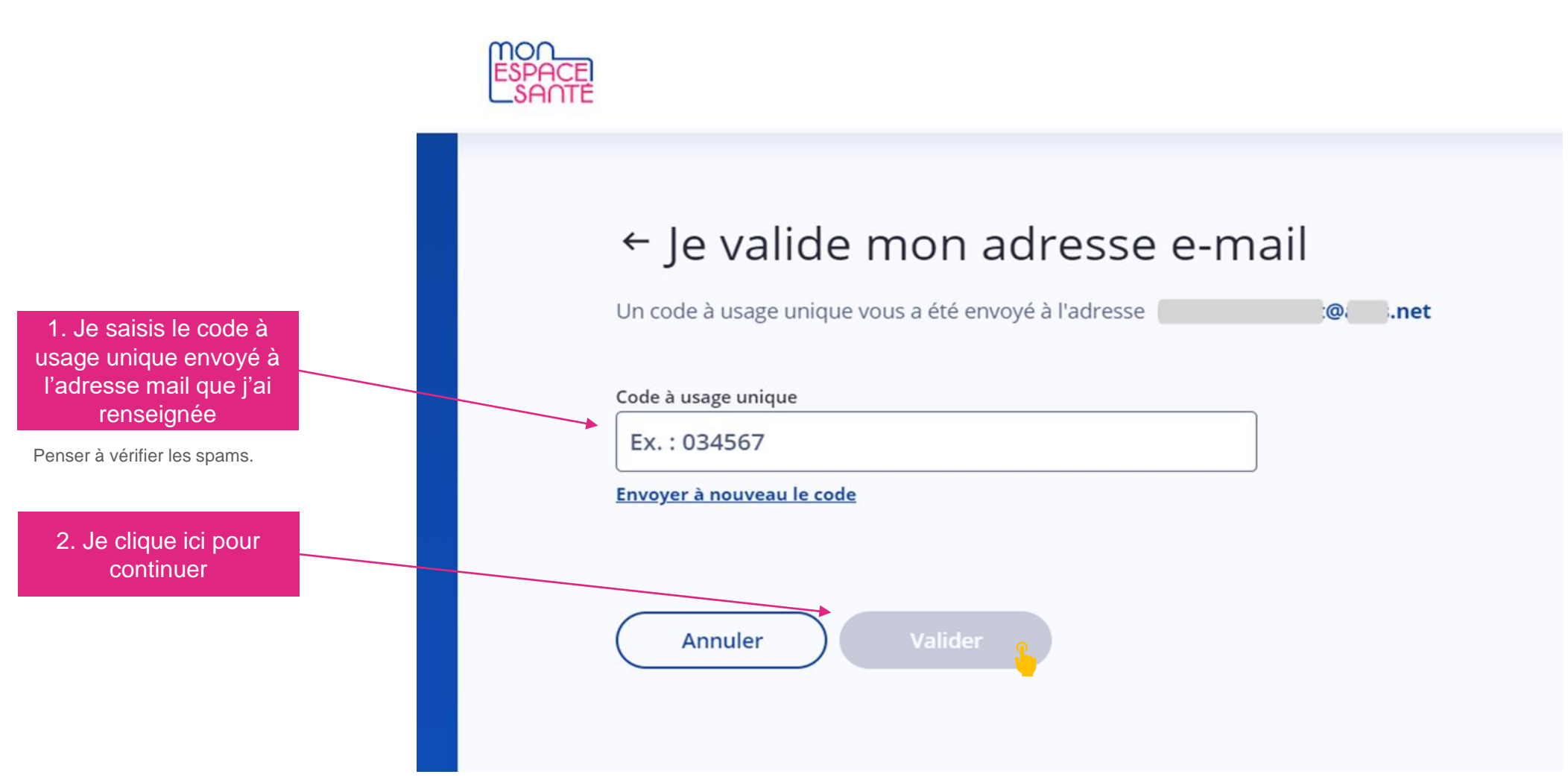

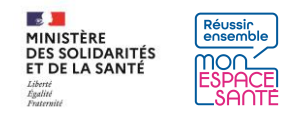

# Je modifie mon numéro de téléphone mobile

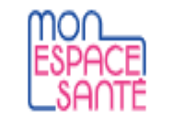

## ← Je renseigne mon numéro de téléphone mobile

Je saisis mon nouveau numéro de téléphone mobile pour recevoir un code à usage unique et valider la modification.

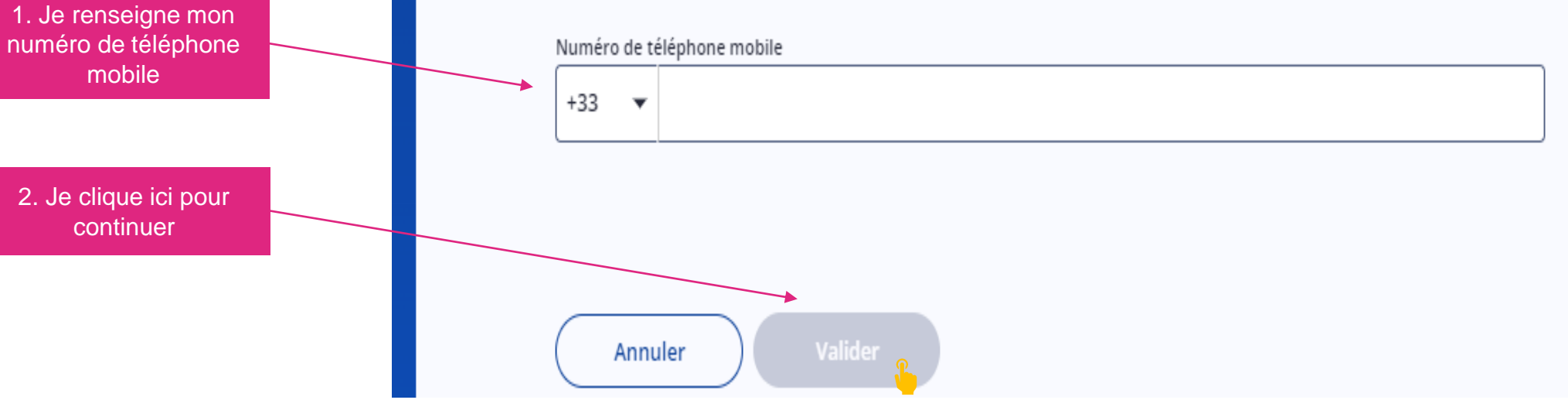

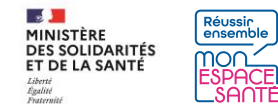

# Je valide mon adresse email

MOU ← Je valide mon numéro de téléphone mobile Un code à usage unique vous a été envoyé au 06 11 12 13 14 1. Je saisis le code à usage unique envoyé Code à usage unique au numéro que j'ai renseigné Ex.: 034567 Envoyer à nouveau le code 2. Je clique ici pour continuer Annuler

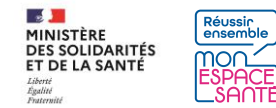

# Je génère un nouveau code provisoire

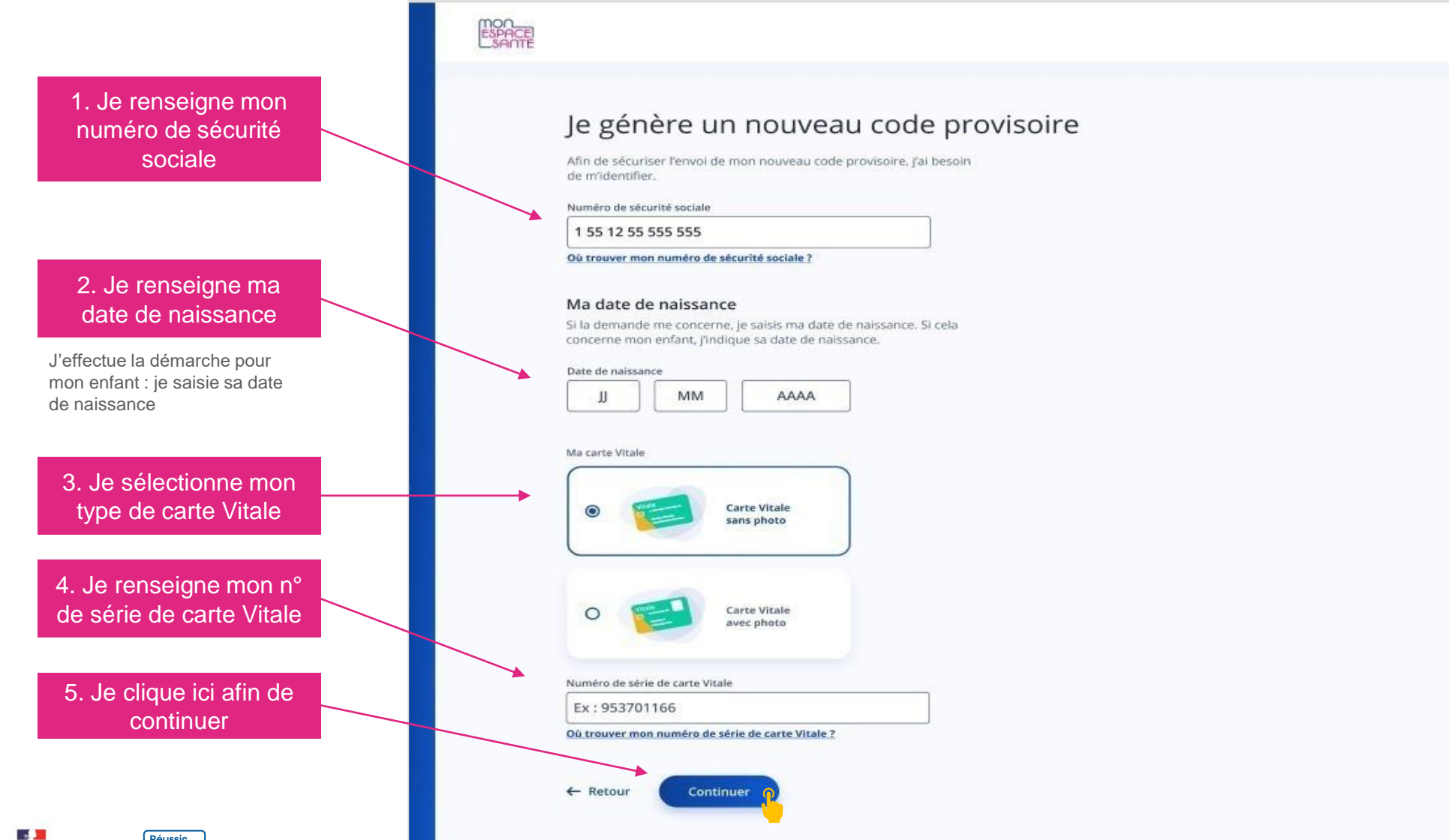

# Je génère un nouveau code provisoire

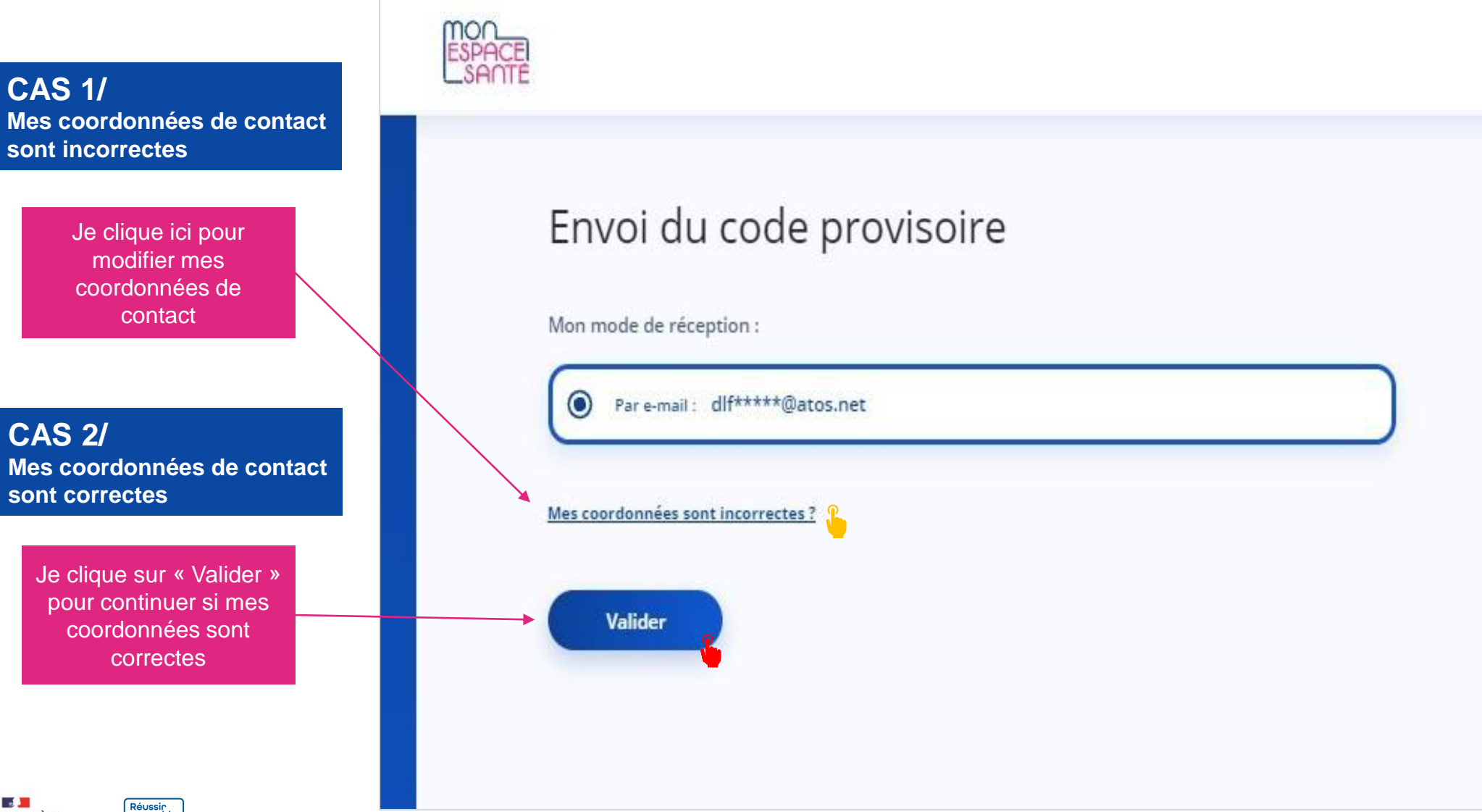

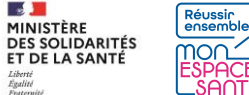

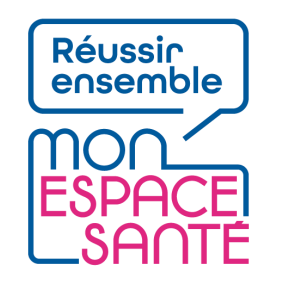

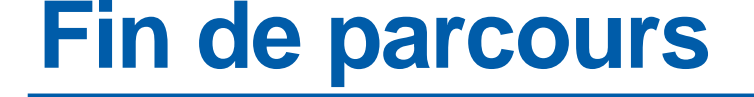

Félicitations vous voici arrivé à la fin de ce pas à pas !

Pour revenir aux parcours proposés :

Je clique ici pour réaliser le parcours d'activation Je clique ici pour réaliser le parcours d'opposition

Je clique ici pour demander l'édition d'un nouveau code provisoire Je clique ici pour modifier mes coordonnées de contact (téléphone ou mail)

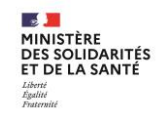